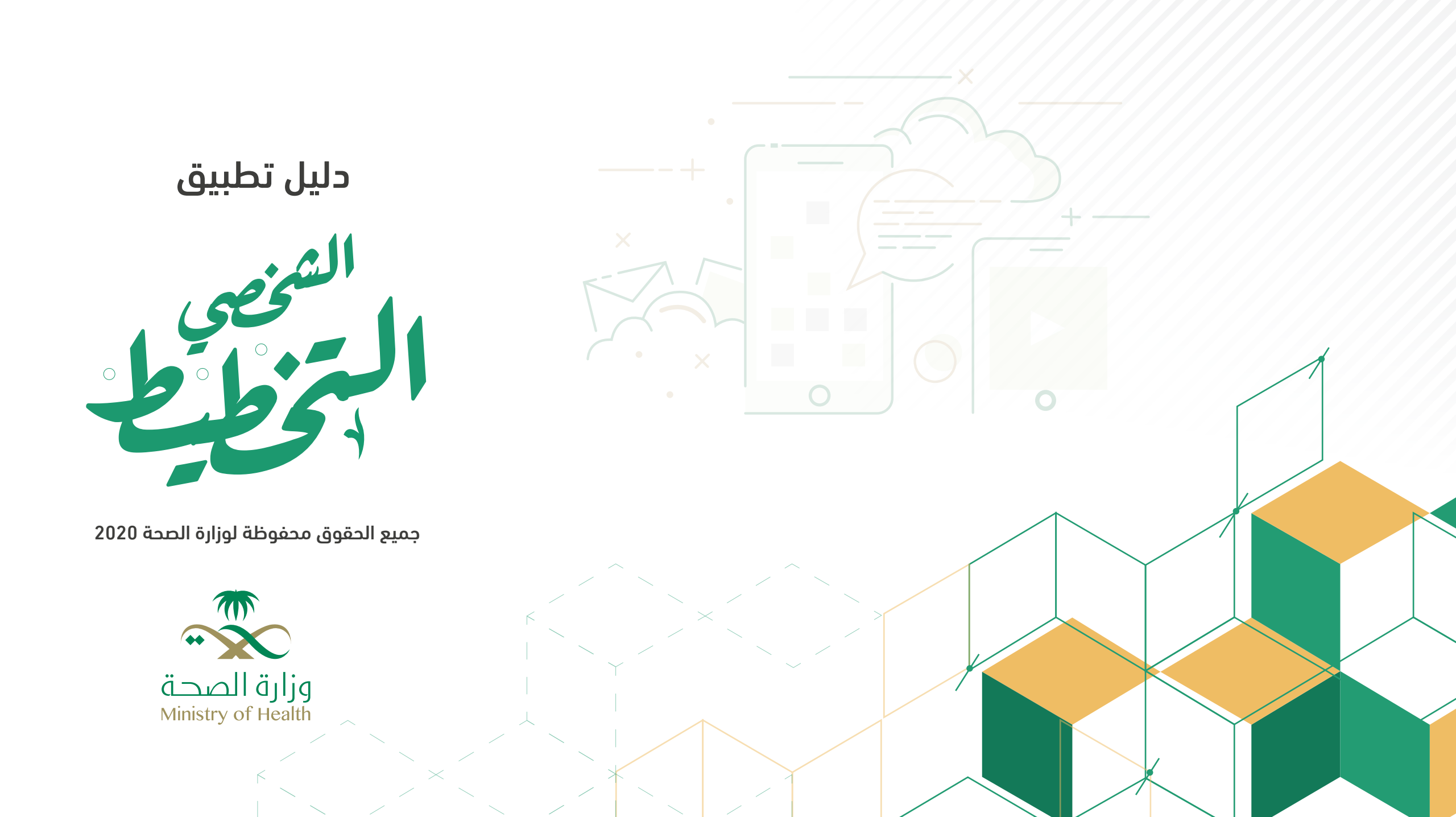

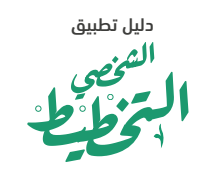

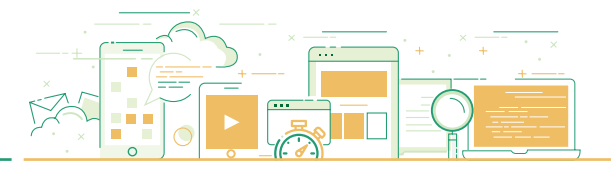

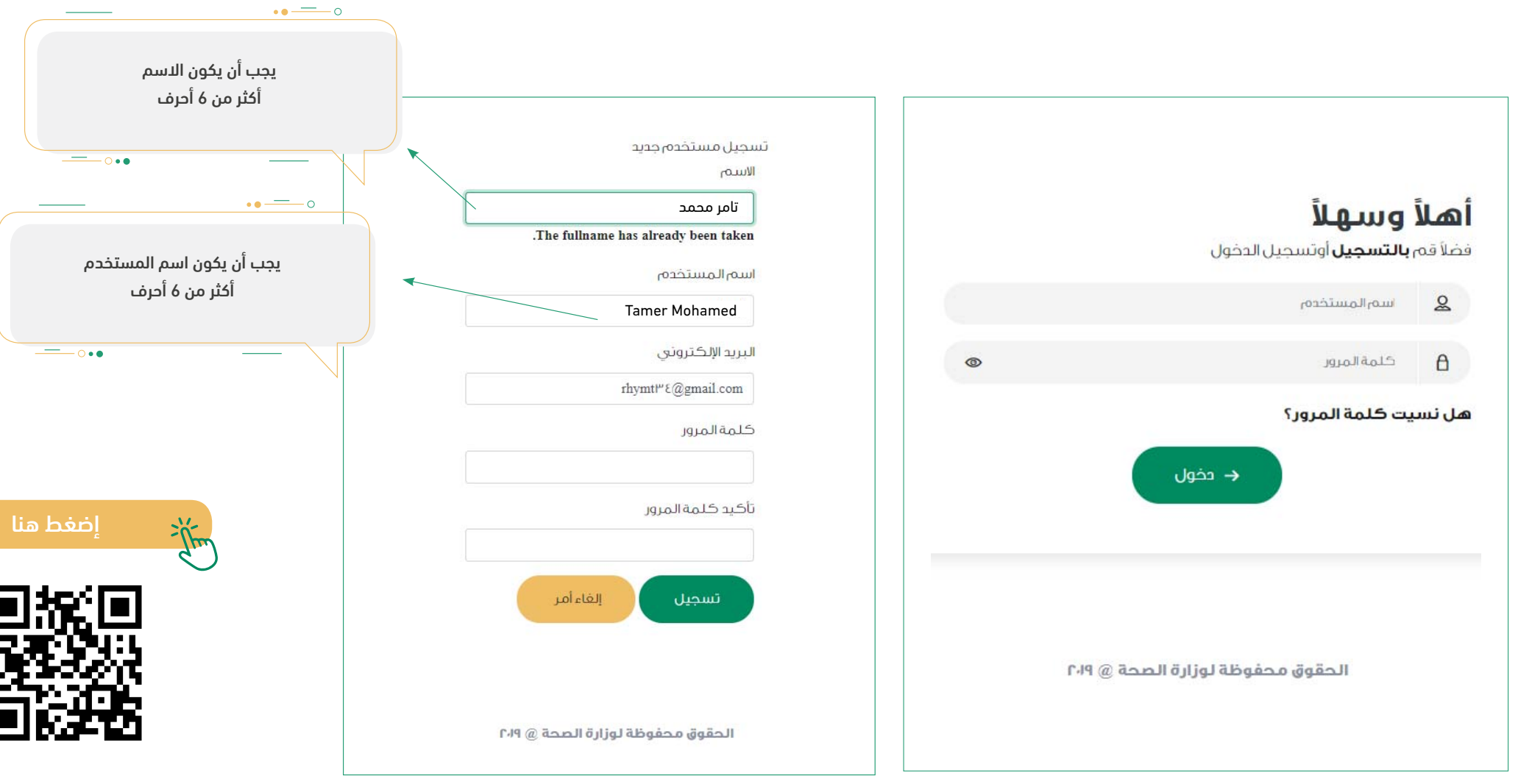

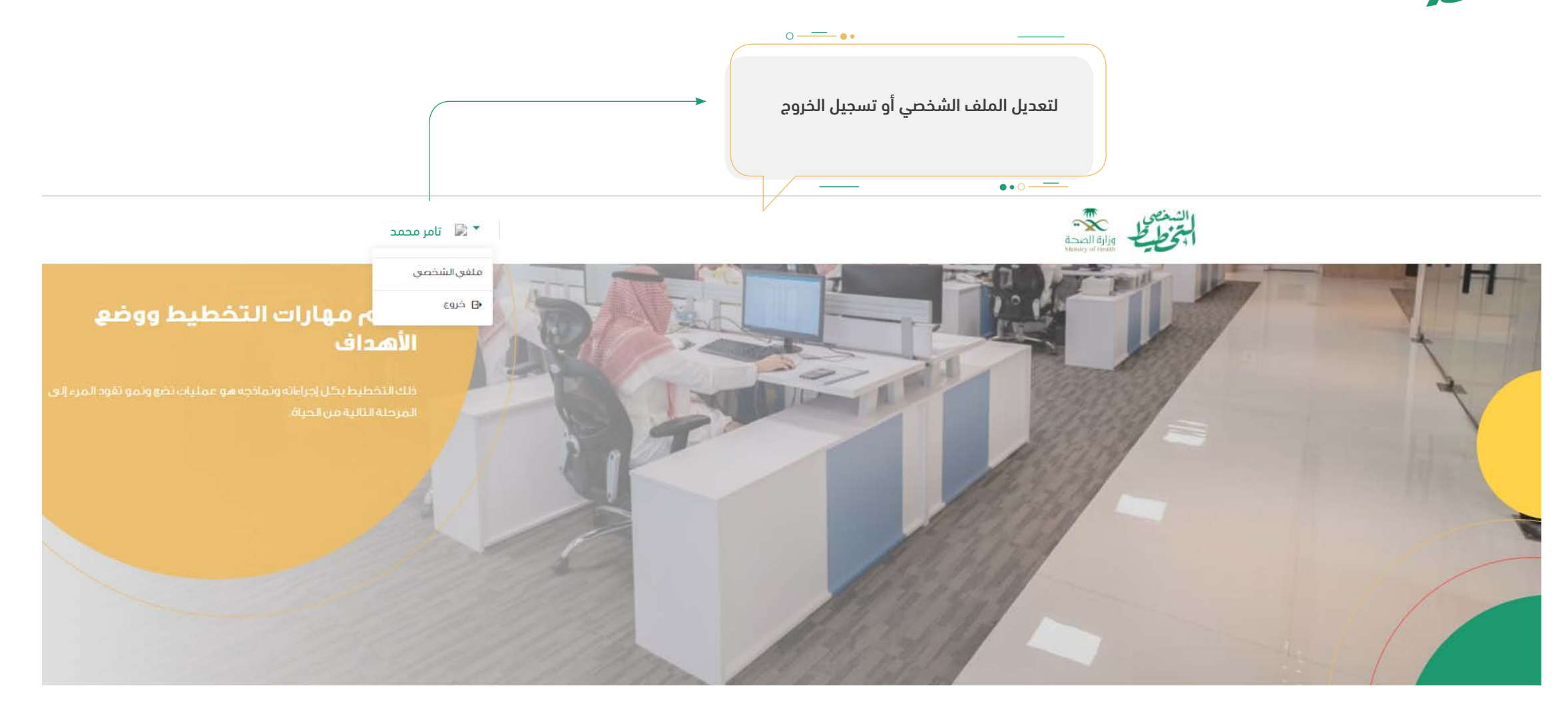

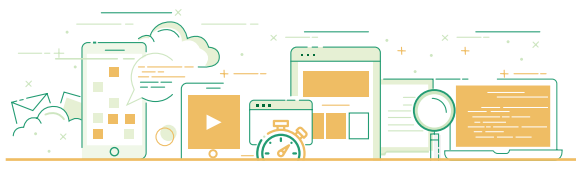

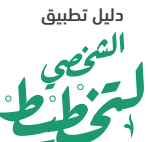

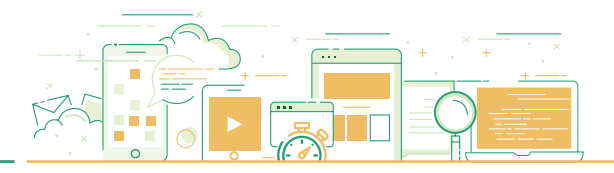

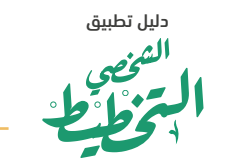

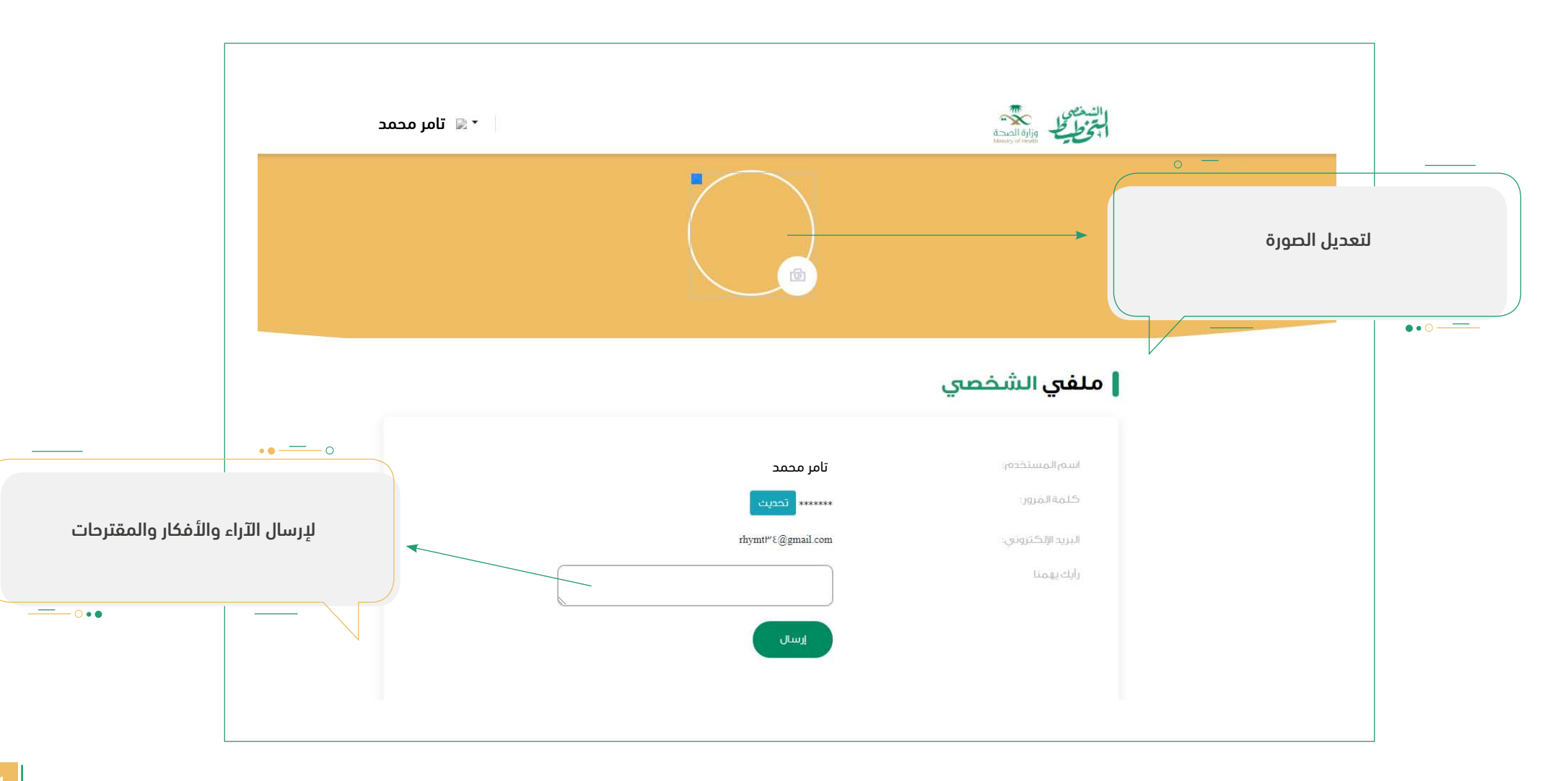

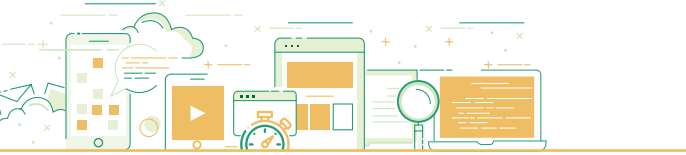

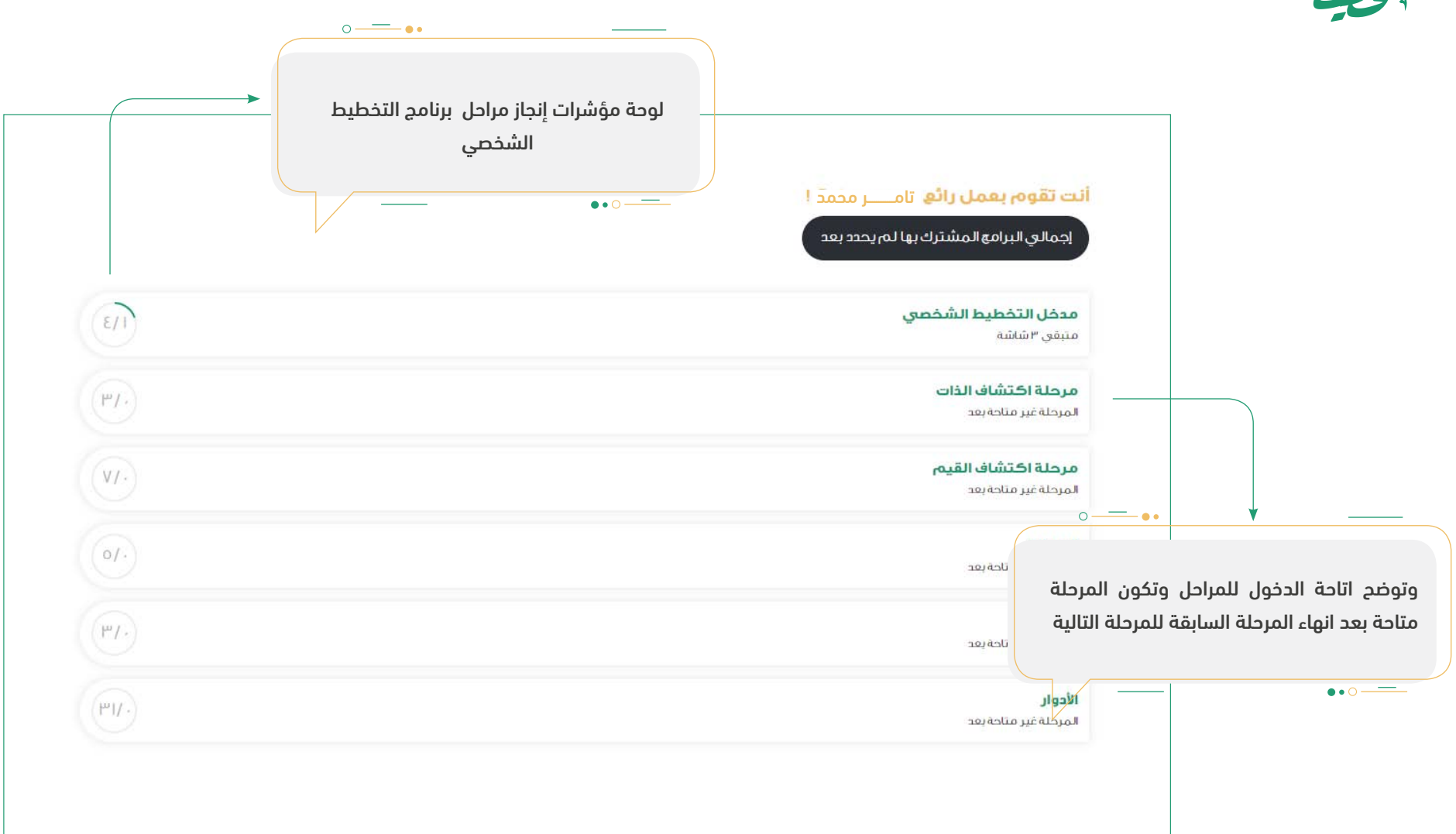

دليل تطبيق

الشخصي مرجعا • ح

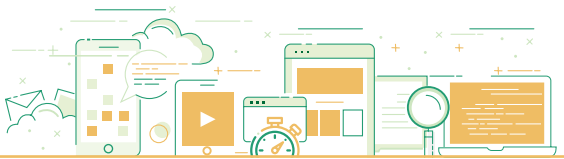

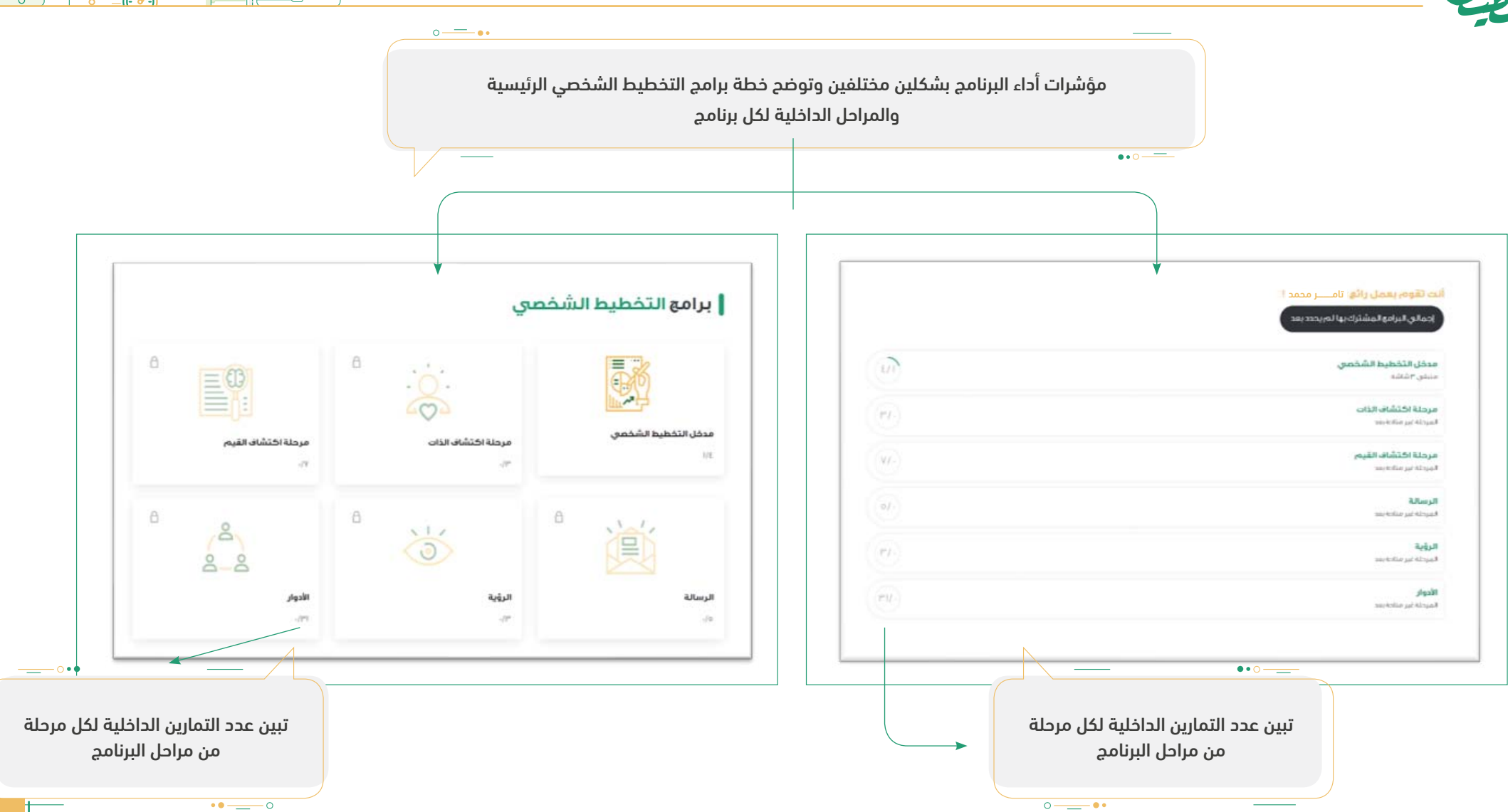

دليل تطبيق

تخصى

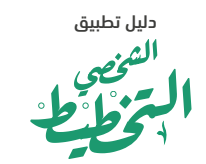

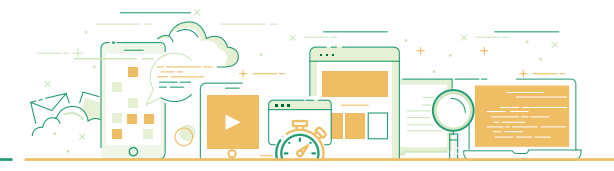

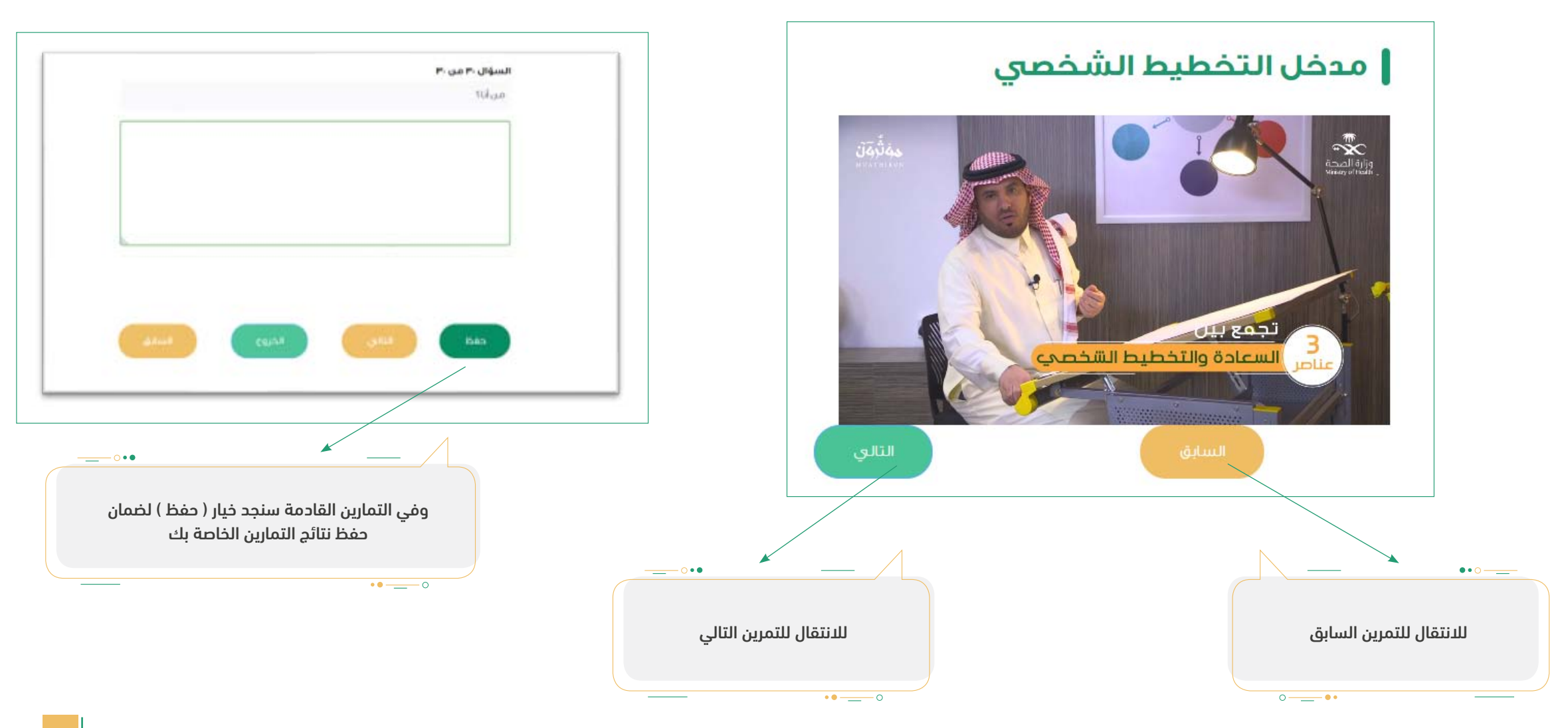

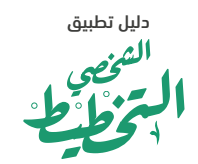

•••

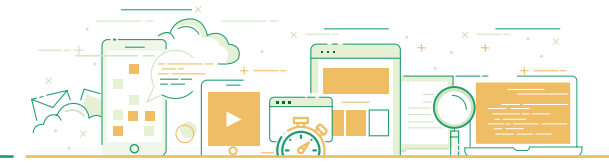

( 17

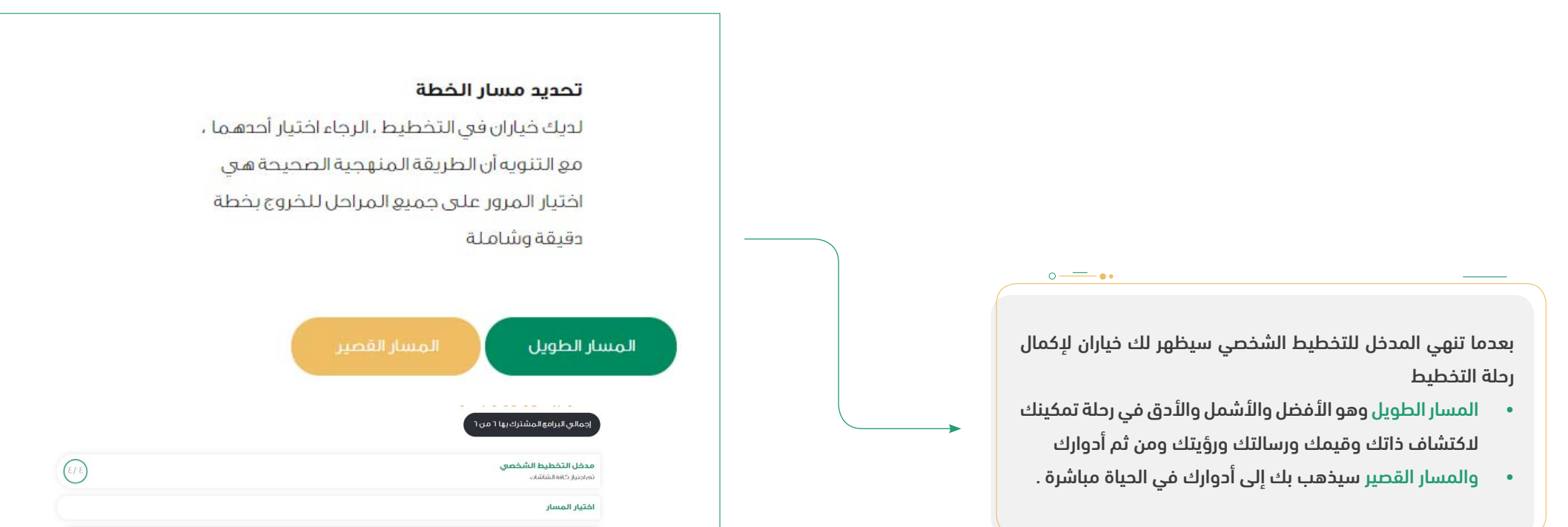

مرحلة اكتشاف الذات

میفی ، شقله مرحلة اکتشاف القیم امرحلة غير مناحبود البرسالة البروي الروي الأدوار البردار عبر مناحبود

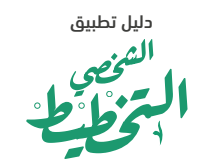

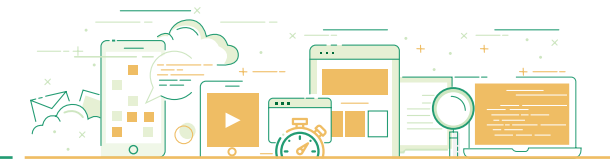

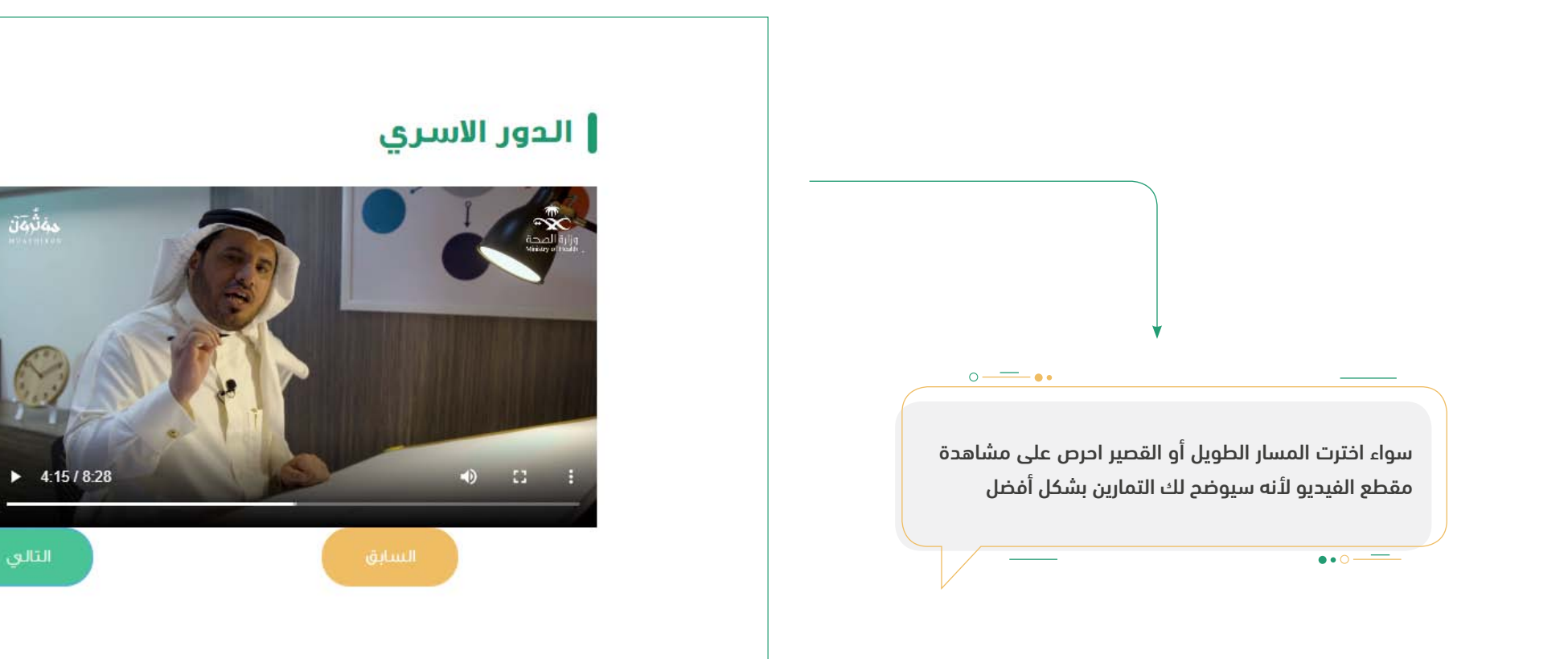

## الحقوق محفوظة لوزارة الصحة @ ٢٠١٩

q

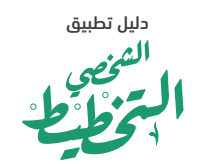

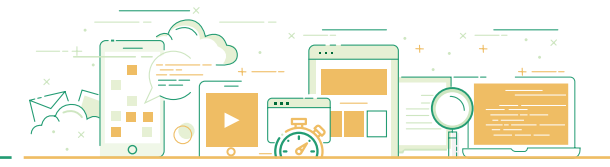

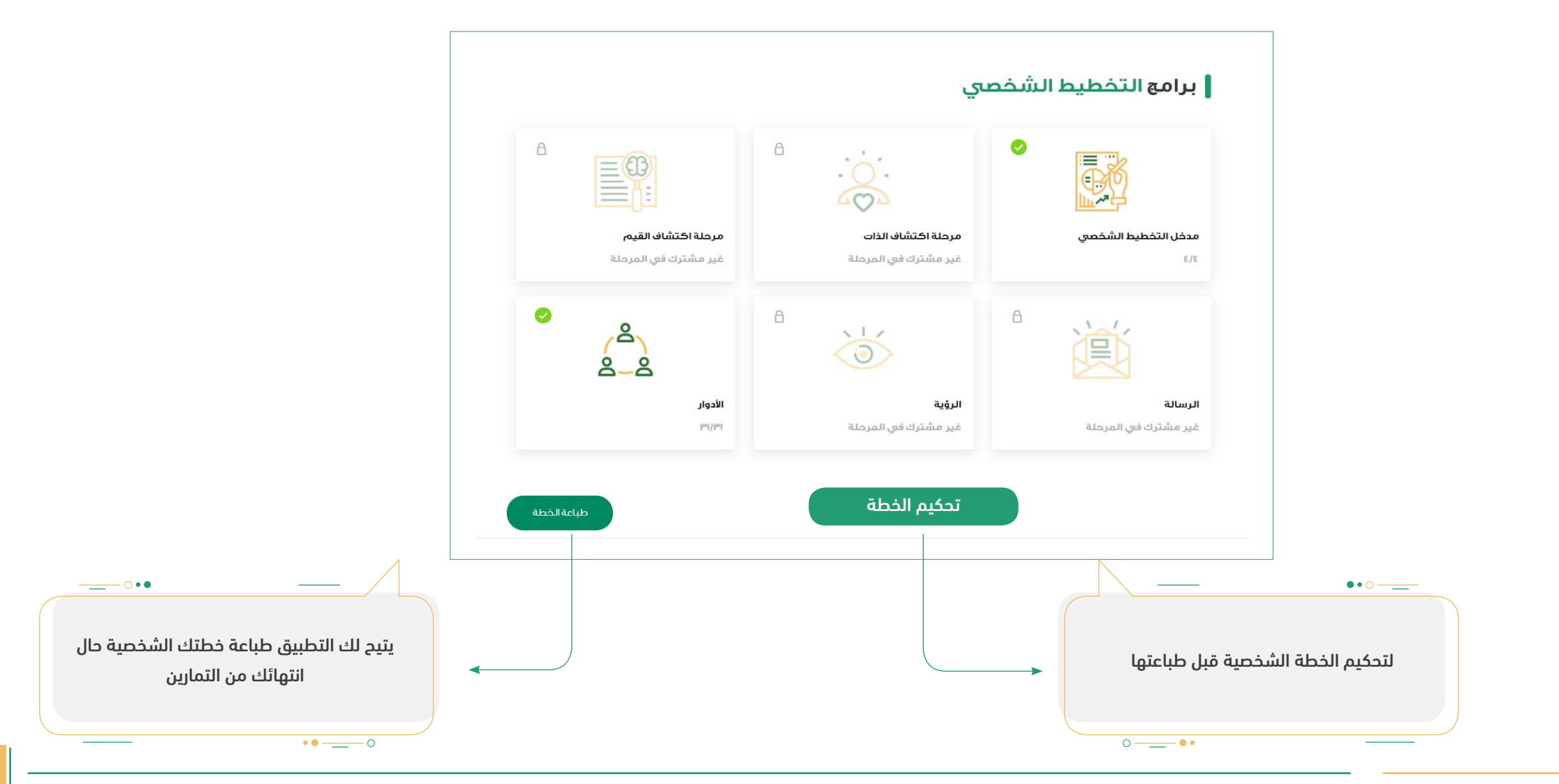